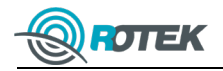

# RDU-1А Выносной дисплей для работы со счетчиками электроэнергии РОТЕК РТМ-01С и РТМ-03С

## Краткая инструкция по инсталляции

Устройство RDU-1А предназначено для удаленного сбора показаний с многофункциональных счетчиков электроэнергии и поставляется в комплекте с ПУ РОТЕК РТМ-01С и РТМ-03С.

1. Состав устройства

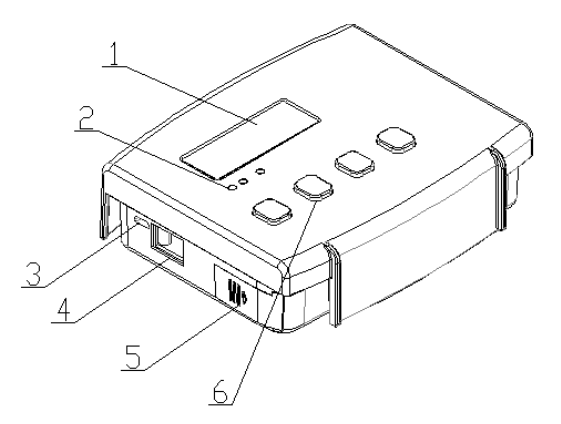

Риис.1. Выносной дисплей RDU-1A

| Таблица | 1. | Строение | дисплея | RDU-1A |
|---------|----|----------|---------|--------|
|---------|----|----------|---------|--------|

| Nº      | Название                  | Описание                                       |
|---------|---------------------------|------------------------------------------------|
| 1       | ЖК экран                  |                                                |
|         |                           | Статус: текущий статус соединения с ПУ         |
| 2 LED и | LED индикаторы            | Реле: текущий статус реле управления нагрузкой |
|         |                           | Тревога: наличие сигналов тревоги              |
| 3       | Порт питания USB          | mini USB                                       |
| 4       | Выключатель батарей       |                                                |
| 5       | Крышка батарейного отсека |                                                |
| 6       | Клавиши управления        | Слева направо:'СБРОС','▼','▲','ВВОД'           |

## 2. ЖК экран

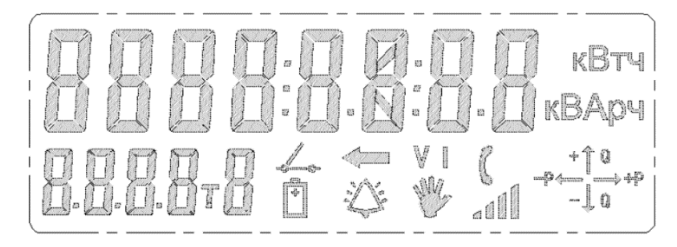

Рис.2. Полный набор символов ЖК экрана

| Символ                          | Описание                                                                                |
|---------------------------------|-----------------------------------------------------------------------------------------|
|                                 | Область отображения данных и<br>информационных сообщений                                |
| кВтч<br>кВАрч                   | Единицы измерения                                                                       |
| <.                              | Индикатор направления потока мощности, либо<br>выхода вводимых данных за пределы экрана |
| 9 ↑ +<br>9+ ↓<br>0 ↓ −<br>9 ↓ − | Диаграмма квадрантов потока мощности                                                    |
| :\$\$°                          | Индикатор сигнала тревоги                                                               |
| N.S.                            | Индикатор вскрытия прибора                                                              |
| C                               | Индикатор установления связи с ПУ                                                       |
| 1                               | Индикация статуса реле управления нагрузкой                                             |
|                                 | Номер текущего тарифа                                                                   |
|                                 | Область отображения коротких OBIS кодов                                                 |
| 100 P                           | Индикатор низкого уровня заряда батареи ПУ                                              |
|                                 | Индикатор уровня сигнала GSM                                                            |

Примечания: Автоматическое обновление данных с ПУ осуществляется 1 раз в час. Для принудительного обновления данных во время прокрутки нажмите и удерживайте клавишу "▼" более 2 сек. Звуковой сигнал работает только при внешнем питании от порта USB.

### 3. Сопряжение устройства с ПУ

Для устройств RDU-1A, поставляемых в комплекте с ПУ, сопряжение с ПУ уже выполнено на заводе. Тем не менее, дополнительная процедура «ручного» сопряжения может понадобиться при замене самого устройства, либо обновлении его ПО.

Сопряжение выносного дисплея с ПУ осуществляется с помощью ввода последних 3-6 цифр заводского (серийного) номера ПУ и нажатия клавиши "ВВОД". Появление на экране серийного номера ПУ свидетельствует об успешном завершении процедуры сопряжения. Убедитесь, что данный серийный номер принадлежит Вашему ПУ.

Пример: Серийный номер ПУ "2021011234".

Шаг 1: Нажмите комбинацию клавиш 'СБРОС' + '▲'. Устройство войдет в режим сопряжения, на экране появится и замигает цифра 1.

Шаг 2: При помощи клавиш '▼' или '▲' выберите последнюю цифру номера ПУ и нажмите 'ВВОД' для подтверждения. После этого на экране замигает вторая цифра. Аналогичным образом, введите '234', либо '1234', либо '11234', либо '011234'.

Примечание: Минимальное число для ввода – 3 цифры. Чем больше цифр, тем больше вероятность правильного сопряжения.

Шаг 3: Для запуска процедуры сопряжения нажмите комбинацию клавиш 'СБРОС' + '▲'. При успешном завершении процедуры сопряжения на экране отобразится серийный номер ПУ.

Шаг 4: Убедитесь, что данный номер принадлежит Вашему ПУ. В противном случае, повторите процедуру сопряжения и введите большее количество цифр.

Примечания: При успешном завершении сопряжения с ПУ устройство переключится в режим по умолчанию и обновит данные (при питании от USB). Нажмите 'CБРОС' на любом Шаге для завершения процедуры сопряжения и перехода в режим по умолчанию без обновления данных.

#### 4. Режимы работы дисплея

В устройстве можно задать три режима работы: режим по умолчанию, отображение данных в группах 0 - 11, режим подсветки экрана.

#### а) Режим по умолчанию:

При отсутствии операций и при питании от батарей устройство переходит в энергосберегающий режим (на ЖК экране отображается .ЭНГ-СБЕР), при питании от USB порта осуществляется автоматическая прокрутка данных группы 11.

### b) Вывод данных групп 0-11:

При питании устройства от порта USB, на ЖК экране вначале отображаются все символы, затем в течение 5 сек. выводится версия ПО, после чего устройство по умолчанию переходит в режим автопрокрутки параметров группы 11 (см. Таблицу 7). Для ручной прокрутки внутри группы можно воспользоваться клавишами '♥' или '▲'. При отсутствии каких-либо действий в течение 1 часа, устройство автоматически связывается с ПУ для обновления данных группы 11.

При питании от батарей, устройства переходит в режим энергосбережения, и на экране отображается сообщение ЭНГ-СБЕР. Для прокрутки данных группы 11 (группа по умолчанию) нажмите клавишу ВВОД. Для просмотра других групп (0...11) нажмите ВВОД во время прокрутки и выберите нужную группу с помощью клавиш '♥' и '&'. После 2-х циклов прокрутки устройство вернется обратно к группе 11, после 2-х циклов прокрутки группы 11 перейдет в режим ЭНГ-СБЕР.

Время переключения между элементами внутри группы при автопрокрутке составляет 5 сек.

#### с) Подсветка экрана

При питании от USB порта в устройстве поддерживаются два режим подсветки экрана, 0 и 1. В режиме 1 подсветка включена постоянно, в режиме 0 подсветка гаснет через 20 сек. отсутствия активности. По умолчанию включен режим 0.

При питании от батарей в устройстве поддерживается единственный режим подсветки экрана. Подсветка включается нажатием любой клавиши и гаснет через 10 сек. при отсутствии активности.

| Действия с клавишами  | Функция                     | Описание                                                |
|-----------------------|-----------------------------|---------------------------------------------------------|
| Нажатие (' ▲ ')       |                             | 1. Шаг вперед в режиме прокрутки                        |
|                       | прокрутка вперед            | <ol><li>Выбор группы или пункта в режиме меню</li></ol> |
|                       | Прокрутка назад             | 1. Шаг назад в режиме прокрутки                         |
| краткое нажатие ( • ) |                             | <ol><li>Выбор группы или пункта в режиме меню</li></ol> |
| Длинное нажатие ('▼') | Обновление данных с ПУ      | Длинное нажатие более 2 сек.                            |
|                       | Отмена операции / Возврат в |                                                         |
| нажатие СВРОС         | режим по умолчанию          |                                                         |
| Нажатие "ВВОД"        | Ввод, либо подтверждение    | Выбор режима, подтверждение, вход в меню                |
|                       | Управление реле             | При первом нажатии отображается состояние реле "ON/OFF" |
|                       |                             | после выполнения команды.                               |
|                       |                             | Нажмите ВВОД+СБРОС повторно для подтверждения           |
|                       |                             | операции, либо СБРОС для выхода из меню.                |
|                       |                             | Нажмите СБРОС+ ▲ для входа в режим сопряжения;          |
| Нажатие "СБРОС" + "▲" | Сопряжение с ПУ             | Нажмите СБРОС+▲ повторно для начала сопряжения с ПУ;    |
|                       |                             | Нажмите СБРОС для выхода без изменений;                 |

Таблица 4. Управление устройством RDU-1A

В Таблицах 5-7 приводятся списки параметров для групп 0 и 1 с системными данными, и группы по умолчанию 11 с расчетом основных показателей.

Таблица 5. Параметры группы 0

| N≌ | Параметр                   |
|----|----------------------------|
| 1  | Номер ПУ (старшие разряды) |
| 2  | Номер ПУ (младшие разряды) |
| 3  | Версия РЧ модуля RDU       |
| 4  | Версия ПО RDU              |
| 5  | Режим выбора РЧ канала     |
| 6  | Все символы                |

#### Таблица 6. Параметры группы 1

| N⁰ | Параметр                                |
|----|-----------------------------------------|
| 1  | Тип ПУ                                  |
| 2  | Серийный номер ПУ<br>(последние 6 цифр) |
| 3  | Версия ПО счетчика                      |
| 4  | Статус реле                             |
| 5  | Время                                   |
| 6  | Дата                                    |

## Таблица 7. Параметры группы 11 (отображается по умолчанию)

| Nºo. | Описание                                                                                                    |
|------|----------------------------------------------------------------------------------------------------|
| 1    | Время захвата данных                                                                                                    |
| 2    | Дата захвата данных                                                                                                    |
| 3    | Активная энергия, импорт, суммарно по всем тарифам                                                                        |
| 4    | Активная энергия, импорт +A, суммарно по всем тарифам, на конец последнего<br>расчетного периода (в расчетный день и час) |
| 5    | Активная энергия, импорт +А, тариф 1                                                                                      |
| 6    | Активная энергия, импорт +А, на конец последнего расчетного периода, тариф 1                                              |
| 7    | Активная энергия, импорт +А, тариф 2                                                                                      |
| 8    | Активная энергия, импорт +А, на конец последнего расчетного периода, тариф 2                                              |
| 9    | Активная энергия, импорт +А, тариф 3                                                                                      |
| 10   | Активная энергия, импорт +А, на конец последнего расчетного периода, тариф 3                                              |
| 11   | Активная энергия, импорт +А, тариф 4                                                                                      |
| 12   | Активная энергия, импорт +А, на конец последнего расчетного периода, тариф 4                                              |
| 13   | Реактивная энергия, импорт +R, суммарно по всем тарифам                                                                   |
| 14   | Лимит мощности до отключения нагрузки                                                                                     |

Таблица 8. Информационные сообщения об ошибках и тревожных сигналах

| Сообщение | Код в Obis секции | Описание                                                            |
|-----------|-------------------|---------------------------------------------------------------------|
| CEOU-EEP  | E00               | Ошибка EEPROM                                                       |
| СБОИ-РЕЛ  | E01               | Ошибка реле                                                         |
| СБОИ-ГЕН  | E02               | Ошибка часов ПУ                                                     |
| СБОИ-БА   | E03               | Ошибка батареи ПУ                                                   |
| ОБР-І     | E04               | Обратный ток                                                        |
| ΠΡΟ-U     | E05               | Провал напряжения                                                   |
| ΠEP-U     | E06               | Перенапряжения                                                      |
| HAP -7EP  | E07               | Открыта терминальная крышка                                         |
| ΠΕΡΓΡ-Ρ   | E08               | Превышение лимита мощности                                          |
| HAP-uAFH  | E09               | Сильное магнитное поле                                              |
| CEOU-0    | E10               | Обрыв нулевого провода                                              |
| ПЕРЕГРЕВ  | E11               | Высокая температура                                                 |
| HE-EHC I  | E12               | Небаланс токов                                                      |
| ΠΕΡΓΡ-Ι   | E13               | Превышение лимита по току                                           |
| НЕ-БНС U  | E14               | Небаланс напряжений                                                 |
| ЧЕР-ПОС   | E15               | Нарушение чередования последовательности фаз                        |
| HE7-U     | E16               | Разомкнута фазная цепь напряжения                                   |
| HE7-I     | E17               | Разомкнута фазная цепь тока                                         |
| ΠΟΡΟΓ-Ε   | E18               | Выход частоты за пределы                                            |
| HE ABTOP  | E19               | Попытка неавторизованного доступа, либо<br>ошибка контрольной суммы |
| ЭНГ-СБЕР  |                   | Режим энергосбережения                                              |

Таблица 9. Выбор режимов подсветки RDU (при питании от USB порта).

| Пункт меню | Описание                                                                |
|------------|-------------------------------------------------------------------------|
| П-СВЕ7_0   | Выключение подсветки спустя 20 сек. после<br>последнего нажатия клавиши |
| П-СВЕ7_1   | Подсветка включена постоянно                                            |

**ВНИМАНИЕ!** В целях экономии заряда в режиме питания от батарей, при завершении работы рекомендуется выключать устройство с помощью выключателя (п.4 в Таблице 1).

Подробное описание работы устройства RDU-1А можно найти в Руководствах пользователя ПУ РОТЕК РТМ-01 и РТМ-03 на сайте <u>www.rotek.ru</u>.